1. Вход на сайт Volgograd.pfdo.ru

## 2. Кликаем на надпись «Получить сертификат»

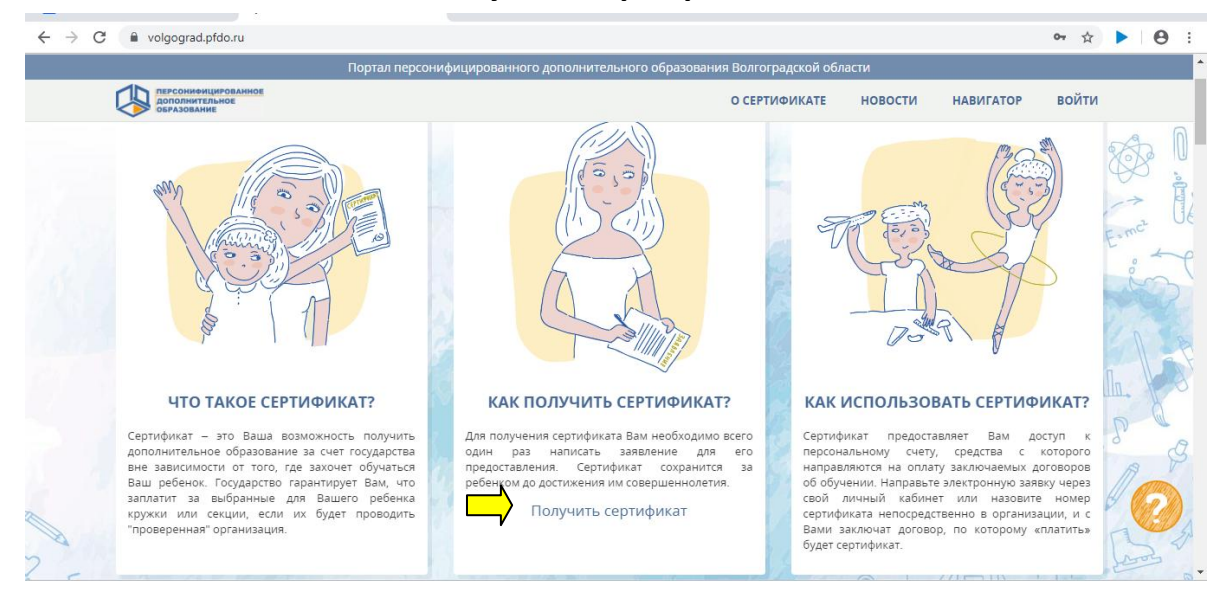

## 3. Выбираем «Получить сертификат»

| на главну<br>Вы можете обратиться в учреждения для                                                                                                    | ю<br>П                                                      |
|----------------------------------------------------------------------------------------------------|-------------------------------------------------------------|
| Вы можете обратиться в учреждения для                                                                                                    |                                                             |
| Вы можете обратиться в учреждения для                                                                                                    |                                                             |
| Вы можете обратиться в учреждения для                                                                                                    | -                                                           |
| получения сертификата в Вашем                                                                                                    | E-met                                                       |
| Городской округ Городской округ<br>г.Уропинск г.Камышин<br>МО Урюпинского района МО Среднеахтубинского                                                                                                    | in                                                          |
| района района МО Серафимовического МО Севетлоярского района МО Среднянского района МО Оуднянского района МО Ольховского района МО Новоаннинского района района района                                                                                                    | h. 8                                                        |
| <ul> <li>МО Ликолаевского района</li> <li>МО Ленинского района</li> <li>МО Котовского района</li> <li>МО Котальниковского<br/>района</li> <li>МО Клачевского района</li> <li>МО Хилачинского района</li> <li>МО Хирновского района</li> <li>МО Еланского района</li> </ul> | 1 B                                                         |
| МО Дубовского района МО Городищенского<br>района<br>Городской округ МО Алексеевского района<br>г.Волгоград МО Быковского района                                                                                                    | Las A                                                       |
|                                                                                                    | Показать все 🗙                                              |
| × +                                                                                                    |                                                             |
|                                                                                                    | ☆ ►                                                         |
|                                                                                                    |                                                             |
| Волгоградской области»                                                                                                    |                                                             |
| ителей                                                                                                    |                                                             |
| удников<br>инистраторов                                                                                                    |                                                             |
| иципальные) услуги в сфере                                                                                                    |                                                             |
| ная учетная запись госуслуг.                                                                                                    |                                                             |
| е оослуживания пользователеи.<br>огин и пароль, выданные в школе.                                                                                                    |                                                             |
|                                                                                                    |                                                             |
| именению 693 кб<br>ечатать файл                                                                                                    |                                                             |
| лин                                                                                                    | ім пароль, выданные в школе.<br>еменнию 693 кб<br>тать файл |

**5.** Вводим логин и пароль, полученные в образовательных учреждениях (школа, садик) и кнопка **ВОЙТИ** 

| 👩 Почта Mail.ru 🗙 📑 Сетевой Город. Обр                                                                                                    | азование × +                                                                                  |                       |                                       |                                                                     |
|----------------------------------------------------------------------------------------------------|-----------------------------------------------------------------------------------------------|-----------------------|---------------------------------------|---------------------------------------------------------------------|
| ← → C 🔒 sgo.volganet.ru/about.html                                                                                                    |                                                                                               |                       |                                       | ⊶ ★ ► Θ :                                                           |
|                                                                                                    | Образовательная организация                                                                   | •<br>Орган управления |                                       | *                                                                   |
|                                                                                                    | Регион<br>Волгоградская обл<br>Городской округ / Муниципальный район                          |                       |                                       |                                                                     |
|                                                                                                    | Среднеахтубинский район<br>Населённый пункт<br>Средняя Ахтуба, рп.<br>Тип ОО                  |                       |                                       |                                                                     |
|                                                                                                    | Гап со<br>Общеобразовательная<br>Образовательная организация<br>МОУ СОШ №3 р.п.Средняя Актуба |                       |                                       |                                                                     |
|                                                                                                    | мАрчаковаЕ11<br><br>Восстановить пароль<br>Вход с учетной записью портала<br>ВОЙТИ            | fogenyr               |                                       |                                                                     |
| 💿 Сертификат.pdf 🔷                                                                                                    |                                                                                               |                       |                                       | Показать все 🗙                                                      |
| 🕢 🧉 🚞 🙆 🚱                                                                                                    |                                                                                               |                       | RU _                                  | • 💿 🍡 🔐 🐠 9:48                                                      |
| 6. В правом верхне <i>і</i>                                                                                                    | м углу кликаем і                                                                              | на силует -           |                                       |                                                                     |
| 🔯 Почта Mail.ru 🗙 🔒 Сетевой Город.                                                                                                    | Образование × +                                                                               |                       |                                       |                                                                     |
| ← → C 🔒 sgo.volganet.ru/angular/school/anno                                                                                                    | ouncements/                                                                                   |                       |                                       | ☆ ▶ 0 :                                                             |
| Сетевой Город. Образование<br>МОУ СОШ №3 р.п.Средняя Ахт<br>Главная Расписание Отчеты Дневник Ресурс                                                                                                    | <b>уба</b><br>ы Портфолио МСОКО                                                               |                       | 25 октябр<br>текущий 2019/2020 уч.год | ря 2019 г В системе работает 13 🛔 🔺<br>👤 Арчакова Екатерина 😃 Выход |
| 🔄 Доска объявлений                                                                                                    |                                                                                               |                       |                                       | ⋪∎ぬ0                                                                |
|                                                                                                    |                                                                                               |                       |                                       |                                                                     |
| Тема: "Ребенок в опасности"                                                                                                    |                                                                                               |                       | 14.01.19 16:37                        |                                                                     |
| ВНИМАНИЕ!<br>В аппарате Следственного управления по Волгон<br>«РЕБЕНОК В ОПАСНОСТИ»<br>8-800-201-05-03<br>и телефонная линия Следственного комитета Ро<br>«РЕБЕНОК В ОПАСНОСТИ»<br>по короткому номеру «121» | градской области круглосуточно функциони;<br>ссийской Федерации                               | уует телефонная линия |                                       | Пимкина Евгения<br>Александровна                                    |

**7.** Внизу страницы кликнуть на надпись **«Получить сертификат»**, а потом **«Скачать шаблон заявления на получение сертификата»** 

| • Наверх       • Сворсниката       • Сменить пароль       • Цривисвахи, учестнури, залике, Молониций 10 ИУ       Удалить связь с учетной залисью портала Госуслуг         Войти в Навигатор       Войти в Навигатор       •       •       •       •         Янык интерфейса<br>Мобильный телефон<br>сетрификата дополнительного<br>образования       •       •       •       •       •       •       •       •       •       •       •       •       •       •       •       •       •       •       •       •       •       •       •       •       •       •       •       •       •       •       •       •       •       •       •       •       •       •       •       •       •       •       •       •       •       •       •       •       •       •       •       •       •       •       •       •       •       •       •       •       •       •       •       •       •       •       •       •       •       •       •       •       •       •       •       •       •       •       •       •       •       •       •       •       •       •       •       •       •       •       •                                                                                                    | , c, noiganeara, asp; mysea                    |                          | · · · · · · · · · · · · · · · · · · ·              |                                                                                                    |
|----------------------------------------------------------------------------------------------------|------------------------------------------------|--------------------------|----------------------------------------------------|----------------------------------------------------------------------------------------------------|
| Войти в Навигатор         Язык интерфейса<br>Мобильный телефон<br>струдиникат дополнительног<br>образования       Русский         Сертификат дополнительног<br>образования       -         Сертификат дополнительног<br>образования       -         Окачать шаблон заявления на получение сертификата<br>номер       343300004<br>сатус       -         Дата начала действия       25.10.19<br>Дата окончания<br>действия       20.07.26                                                                                                    | • Наверх                                       | С Восстановить Сменить   | пароль Привязать учетную запись Мобильный ID ИРТех | Удалить связь с учетной записью портала Госуслуг                                                                                                    |
| Язык интерфейса       русский       •         Мобильный телефон       •         E-Mail       мАрчаковаЕ11         Показывать мобильный телефон       •         струдникат дополнительного       •         образования       •         Качать шаблон заявления на получение сертификата       •         Нонер       343300004         стятус       Неактивирован         дата окончания       20.07.26         Дата окончания       20.07.26         Exectine: 1,256 / 25.10.2019 10/3227 Eg p60cas       •         Cepreфикат (2).pdf       •       © сертификат.pdf                                                                                                    |                                                |                          | Войти в Навигатор                                  |                                                                                                    |
| Мобильный телефон       мАрчаковаЕ11         Показыватья мобильный телефон       .         Сотрудникам ОО       .         Соргификат дополнительного       .         Оргификат дополнительного       .         Скачать шаблон заявления на получение сертификата       .         Номер       .433000004         Стятус       Неактивирован         Дата окончания       .0.07.26         Вак стяция       .         Скетевой Город. Образование 4,55.49051.359 24.10.2019       .         Сертификат (2).pdf       .       .         Сертификат (2).pdf       .       .         Сертификат (2).pdf       .       .       .         Сертификат (2).pdf       .       .       .         Сертификат (2).pdf       .       .       .         Сертификат (2).pdf       .       .       .       .         Сертификат (2).pdf       .       .       .       .         .       .       .       .       .       .         .       .       .       .       .       .         .       .       .       .       .       .       .         .       .       .                                                                                                    | Язык интерфейса                                | русский                  | •                                                  |                                                                                                    |
| E-Mail МАрчаковаЕ 11<br>Показывать мобильный телефон<br>образования Сортификат дополнительного<br>образования Скачать шаблон заявления на получение сертификата<br>Качать шаблон заявления на получение сертификата<br>Номер 343000004<br>Статус Неактивирован<br>Дата начала дойствия 25.10.19<br>Дата окончания<br>дойствия 20.07.26<br>Сертификат (2).pdf • Ceptuфukat (1).pdf • Ceptuфukat.pdf • Ceptuфukat.pdf                                                                                                    | Мобильный телефон                              |                          |                                                    |                                                                                                    |
| Показнать мобильный телефон<br>сотрудникам 00<br>Сортификат дополнительного<br>образования<br>Скачать шаблон заявления на получение сертификата<br>Нокер 34300004<br>Статус Неактивирован<br>Дата начала действия 25.10.19<br>Дата окончания<br>действия<br>Ссетевой Город. Образование 4.55.49051.359 24.10.2019<br>Ехес time: 1,230c / 25.10.2019 10/3257 24.10.2019<br>Ехес time: 1,230c / 25.10.2019 10/3257 24.10.2019                                                                                                    | E-Mail                                         | мАрчаковаЕ11             |                                                    |                                                                                                    |
| Сертификат (2).pdf ^ Сертификат (1).pdf ^ Сертификат.gdf ^ Сертификат (2).pdf ^ Сертификат (2).pdf ^ Сертификат (                                                                                        | Показывать мобильный телефон<br>сотрудникам ОО |                          |                                                    |                                                                                                    |
| Скачать шаблон заявления на получение сертификата           Намер         3433000004           Статус         Неактивирован           Дата начала действия         25.10.19           Дата окончания<br>действия         20.07.26    Certeenö Fopoga. Oбразование 4.55.49051.359 24.10.2019  Exec time: 1,256 / 25.10.2019 102.327 Ed p6Guas © 2007-2019 ИРТех, г. Самара. Все права защищены Certeenö Fopoga. Oбразование 4.55.49051.359 24.10.2019 Ceptuquikat (2).pdf                                                                                                    | Сертификат дополнительного                     | Дети:                    | Арчакова Анастасия 🔻                               |                                                                                                    |
| Номер         343300004           Статус         Неактивирован           Дата начала действия         25.10.19           Дата окончания<br>действия         20.07.26       Certesoñ Fopoza. Oбразование 4.55.49051.359 24.10.2019  Exec time: 1,250c / 25.10.2019 10.2327 Ed. – рабоная<br>в 0 2007-2019 ИРТех, г. Самара. Все права защищены           Ceptuguikar (2).pdf <ul> <li>Ceptuguikar (2).pdf</li> <li>Ceptuguikar (2).pdf</li></ul>                                                                                                    |                                                | Скачать шаблон заявления | на получение сертификата                           |                                                                                                    |
| Статус         Неактивирован           Дата началь действия         25.10.19           Дата окончания<br>действия         20.07.26           Ссетевой Город. Образование 4.55.49051.359 24.10.2019<br>Ехес time: 1,256 / 25.10.2019 10.2327 БД - рабочая<br>© 2007-2019 ИРТех, г. Самара. Все права защищены           Сертификат (2).pdf         © сертификат.рdf         ©         Сорификат.рdf         ©         Показать все                                                                                                    |                                                | Номер                    | 3433000004                                         |                                                                                                    |
| Дата начала действия         25.10.19           Дата окончания<br>действия         20.07.26           Сетевой Город. Образование 4.55.49051.359 24.10.2019<br>Exec time: 1,250c / 25.10.2019 10.3227 БД - рабоная<br>© 2007-2019 ИРТех, г. Самара. Все права защищени           © Сертификат (2).pdf         © Сертификат (1).pdf         © Сертификат.pdf         ©         Показать все                                                                                                    |                                                | Статус                   | Неактивирован                                      |                                                                                                    |
| Дата окончания<br>действия         20.07.26           Сетевой Город. Образование 4.55.49051.359 24.10.2019<br>Ехес time: 1.2506 / 25.10.2019 10252/7 ВД - рабочая<br>© 2007-2019 ИРТех, г. Самара. Все права защищены           © сертификат (2).pdf         © Сертификат.рdf         О                                                                                                    |                                                | Дата начала действия     | 25.10.19                                           |                                                                                                    |
| Сетевой Город. Образование 4.55.49051.159 24.10.2019<br>Ехе time: 1.2506 / 25.10.2019 10.252.7 В.1 - рабочав<br>© 2007-2019 ИРТех, г. Самара. Все права защищены<br>© Сертификат (2).pdf ^ © Сертификат (1).pdf ^ © Сертификат.pdf ^                                                                                                    |                                                | Дата окончания           | 20.07.26                                           |                                                                                                    |
| Сетевой Город. Образование 4.55.49051.359 24.10.2019<br>Exec time: 1,250c / 25.10.2019 10:23:27 БД - рабочая<br>© 2007-2019 ИРТех, г. Самара. Все права защищены<br>Сертификат (2),pdf ^ © Сертификат,pdf ^<br>Показать все                                                                                                    |                                                | деиствия                 |                                                    |                                                                                                    |
| Сетевой Город. Образование 4.55.49051.359 24.10.2019<br>Exec time: 1,250c / 25.10.2019 10:23:27 БД - рабочая<br>© 2007-2019 ИРТех, г. Самара. Все права защищены<br>Сертификат (2),pdf ^ © Сертификат,pdf ^<br>Сертификат (2),pdf ^<br>Сертификат (2),pdf ^<br>Серти |                                                |                          |                                                    |                                                                                                    |
| © Сертификат (2),pdf ^ © Сертификат (1),pdf ^ © Сертификат,pdf ^<br>Показать все                                                                                                    |                                                |                          |                                                    | Сетевой Город. Образование 4.55.49051.359 24.10.2019<br>Exec time: 1,250c / 25.10.2019 10:23:27 БД - рабочая<br>© 2007-2019 ИРТех, г. Самара, Все порева защищены |
| 💿 Сертификат (2).pdf 🔷 💿 Сертификат (1).pdf 🔷 💿 Сертификат.pdf 🥎                                                                                                    |                                                |                          |                                                    |                                                                                                    |
|                                                                                                    | 🖸 Сертификат (2).pdf 🔷 🔍 Серти                 | фикат (1).pdf 🔷 💿 С      | ертификат.pdf                                      | Показать все 🗙                                                                                                    |

## 8. И обновить (перезагрузить) страницу, чтобы появилась надпись «Файл с изображением сертификата»

| 🙆 РЕКЛАМА - Почта Mail.ru 🛛 🗙 📑 Сете           | вой Город. Образование. П 🗙 🕂                        |                                 |                           |       |                                                  |
|------------------------------------------------|------------------------------------------------------|---------------------------------|---------------------------|-------|--------------------------------------------------|
| ← → C 🔒 sgo.volganet.ru/asp/MySet              | tings/MySettings.asp?AT=092463                       | 707595791680384114              |                           |       | 야 ☆ 🕨 🛛 😁 🗄                                      |
| Сохранить                                      | С Восстановить Сменить                               | пароль Привязать уч             | етную запись Мобильный ID | ИРТех | Удалить связь с учетной записью портала Госуслуг |
| • паверх                                       |                                                      |                                 | Войти в Навигатор         |       |                                                  |
| Язык интерфейса                                | русский                                              |                                 |                           | •     |                                                  |
| Мобильный телефон                              |                                                      |                                 |                           |       |                                                  |
| E-Mail                                         | мАрчаковаЕ11                                         |                                 |                           |       |                                                  |
| Показывать мобильный телефон<br>сотрудникам ОО |                                                      |                                 |                           |       |                                                  |
| Сертификат дополнительного                     | Дети:                                                | Арчакова Анастасия              |                           | •     |                                                  |
| ооразования                                    | Скачать шаблон заявления<br>Файл с изображением серт | на получение сертифи<br>ификата | ката                      |       |                                                  |
|                                                | Номер                                                | 3433000004                      |                           |       |                                                  |
|                                                | Статус                                               | Неактивирован                   |                           |       |                                                  |
|                                                | Дата начала действия                                 | 25.10.19                        |                           |       |                                                  |
|                                                | Дата окончания<br>действия                           | 20.07.26                        |                           |       |                                                  |
|                                                |                                                      |                                 |                           |       |                                                  |
|                                                |                                                      |                                 |                           |       |                                                  |

## 9. Скачиваем сертификат в формате .pdf

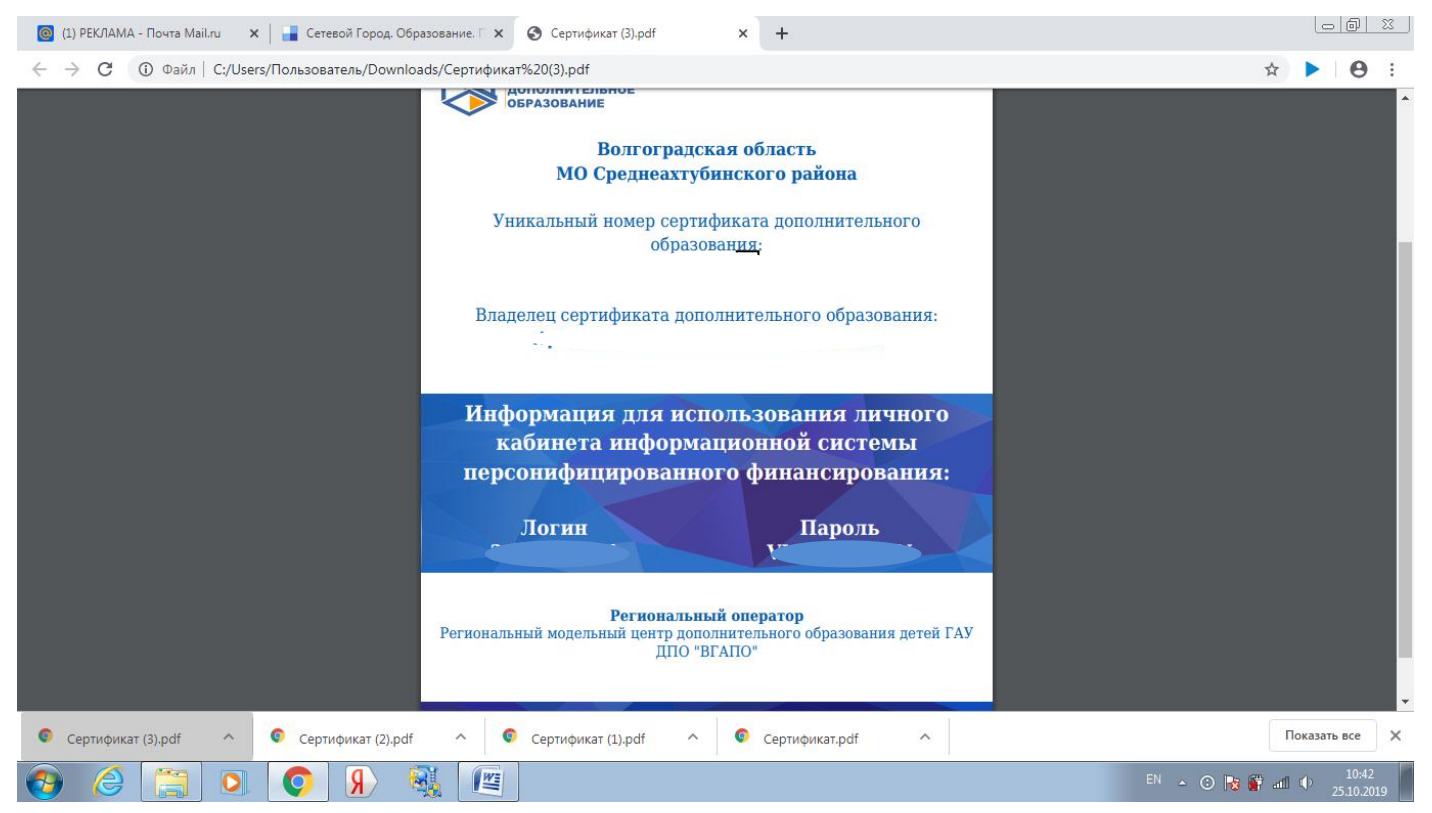

 Заполненное заявление и сертификат предоставляем в учреждение, в котором планируете посещать кружки (в течение трех дней после получения сертификата).